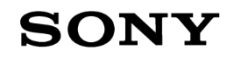

## **Training of Data Manager**

February, 2017

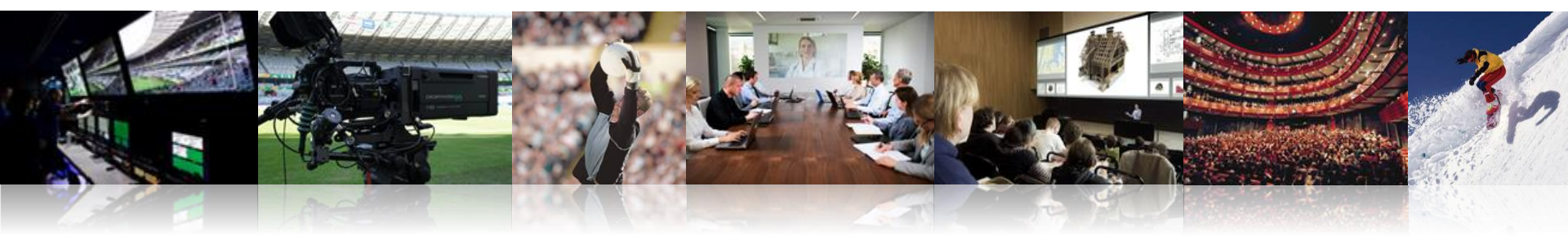

CCS/Display Design Dept. Sec.2 Software Technology Div.2 Professional Products Group Imaging Products and Solutions Sector

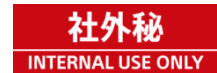

Specification

Installation

## Setup

Operation

SONY

# **Specification**

#### **Overview of Data Manager**

- What's Data Manager
  - Data Manager is the web application by which all the data in XVS/MVS switchers can be saved and restored from/to switchers and can manage data in the folders for switchers on the Data Manager server.

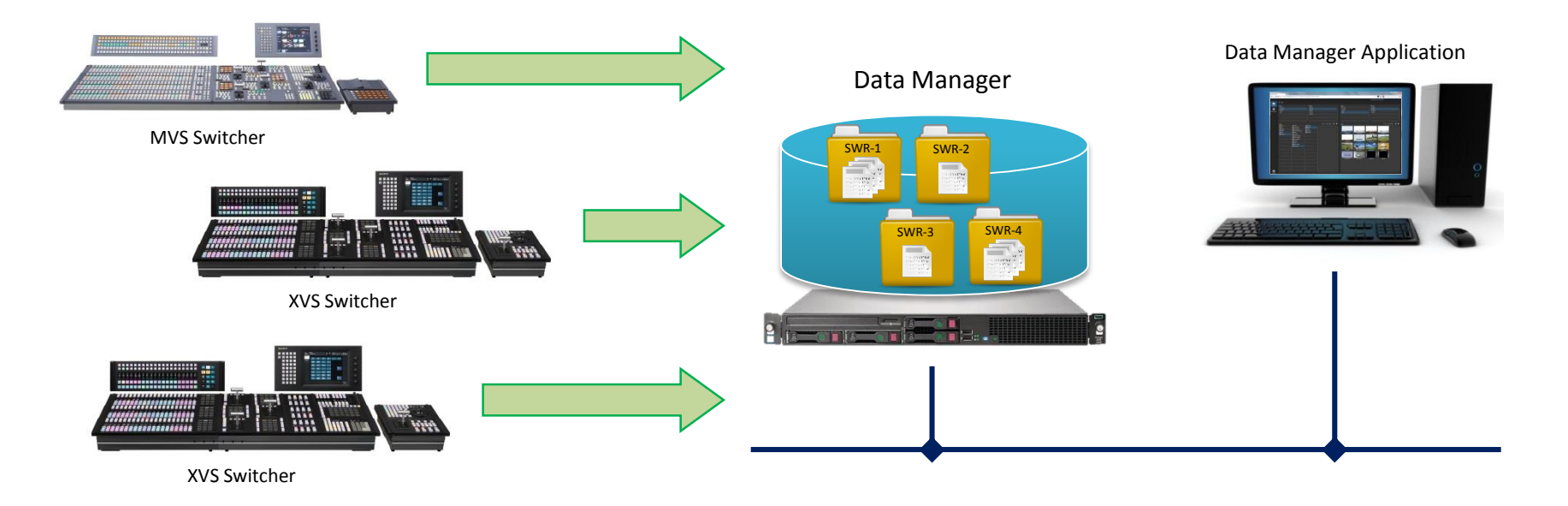

SONY

#### GUI of Data Manager

| -           |                        |              |                        |              |                    |                |                        |                  |                                                                                                    |
|-------------|------------------------|--------------|------------------------|--------------|--------------------|----------------|------------------------|------------------|----------------------------------------------------------------------------------------------------|
| Browse      | Island<br>Island01     |              | Switcher<br>Switcher A |              | Island<br>Island01 |                | Switcher<br>Switcher A |                  |                                                                                                    |
| Maintenance |                        |              | Switcher B             |              |                    |                | Switcher B             |                  |                                                                                                    |
|             |                        | Ge           | tData Last Update:     | <u>=</u>     |                    | GetDat         | a Last Update:         | 01/24/2017 18:12 | II II                                                                                                    |
|             | Folder                 | Category     | FM Folder              | FM File List | Folder Category FM |                |                        |                  |                                                                                                    |
|             | Program A              | Setup        |                        | 1BoxSQ       | IBC2 Set Folder    |                | 20                     |                  |                                                                                                    |
|             | Program B<br>Program C | Key Memory   |                        | C0000001     | SYS Initi          | 28/01          |                        |                  |                                                                                                    |
|             | Sample                 | Effect       |                        | image001     | Vid                |                |                        |                  |                                                                                                    |
|             |                        | Shotbox      |                        | image002     | Use                |                | -                      | 2 7/1 1          | ALC: NOT IN                                                                                                    |
|             |                        | Macro Attach |                        | image003     | Effe               |                |                        | 16.5.615         | 6.94                                                                                                    |
|             |                        | Menu Macro   |                        | image004     | Sna<br>Mir         | FB-Shoot       | FB-Stdim               | FB-SuptB         | FB-Team                                                                                                    |
|             |                        | Frame Memory |                        | image005     | VVI¢               |                |                        |                  |                                                                                                    |
|             |                        |              |                        | image007     | Sho                |                |                        |                  |                                                                                                    |
|             |                        |              |                        | image008     | Ma                 | EBKep/3        | EBSuptwT               | ECrm000A         | ECrm000B                                                                                                    |
|             |                        |              |                        | image009     | Ma                 |                |                        |                  |                                                                                                    |
|             |                        |              |                        | image010     | Me                 | 2 and a second | Table                  | Table .          | 9                                                                                                    |
|             |                        |              |                        | img0002      | Fra                | tere 🛃         |                        | -000 se          |                                                                                                    |
|             |                        |              |                        | img001       |                    |                |                        |                  |                                                                                                    |
|             |                        |              |                        | img0011      |                    | 0              |                        |                  | (Second and a second second se |
|             |                        |              |                        | img0015      |                    | 44             |                        |                  | and the second second sec                                                                                                    |
|             |                        |              |                        | ima0034      |                    | FGrn000B       | FinlBtlE               | FinlBtIJ         | FlowerF                                                                                                    |
|             |                        |              |                        | img0045      |                    |                |                        |                  |                                                                                                    |
|             |                        |              |                        | img0047      |                    |                | A                      |                  |                                                                                                    |
| <b>.</b>    |                        |              |                        | img0047-     |                    | FlowerFK       | LadvA                  | LadvB            | LadyFlow                                                                                                    |
| Sotting     |                        |              |                        | img0050      |                    |                |                        |                  |                                                                                                    |

SONY

#### Switchers Connectable from Data Manager

- The following switchers can be connected from Data Manager.
  - XVS-8000
  - XVS-7000
  - XVS-6000
  - MVS-8000X
  - MVS-7000X
  - MVS-6530
  - MVS-3000A
- Max. # of switcher connection to Data Manager
  - Up to 15 switcher groups can be connected to Data Manager.
    - Up to 8 switcher groups with ICP or ICP-X panel can be connected.
    - Up to 15 switcher groups with CCP panel can be connected.

#### Data Manageable by Data Manager

- The following data can be managed on the Data Manager server.
  - Setup
  - Initial Status
  - Key Memory
  - Video Proc Memory
  - Effect
  - Snapshot
  - Shotbox
  - Macro
  - Frame Memory (SFM/SFA/SFH)
- Storage for data on Data Manager
  - All data managed by Data Manager are stored in the folders on the Data Manager server.

### Data Transfer from/to Data Manager

- Data transfer from switchers to Data Manager (Pull-type data transfer)
  - The data on the switchers which are saved on the storage of the menu panel can be transferred to its folder on the Data Manager server.
- Data transfer from Data Manager to switcher (Push-type data transfer)
  - All the data or a part of the data for a certain switcher managed by Data Manager can be copied from its folder to the folder of another switcher over Data Manager.
  - The switcher can import any data from folder on the Data Manager server in menu operation.

#### Note

- There is no compatibility of data between XVS and MVS.
- Therefore, any data of XVS cannot be transferred and imported to MVS and even though Data Manager manages all data of switchers.

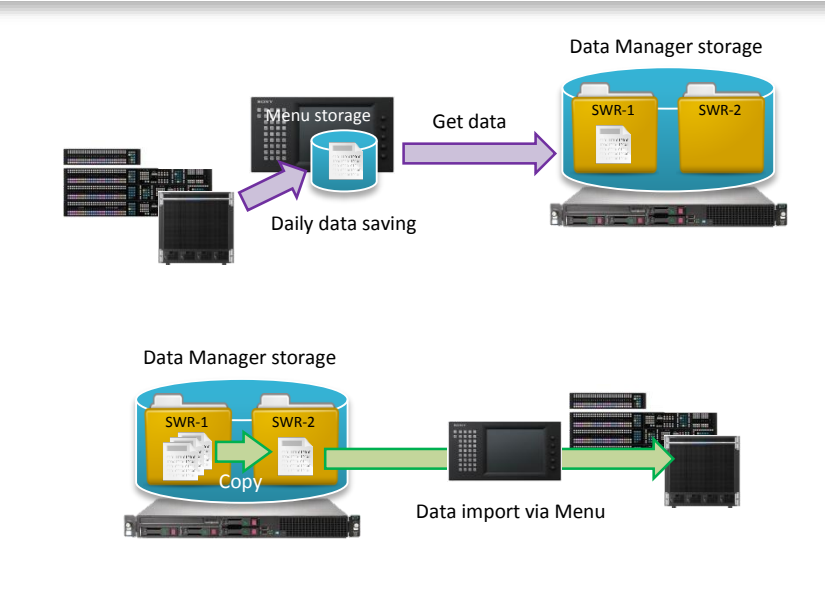

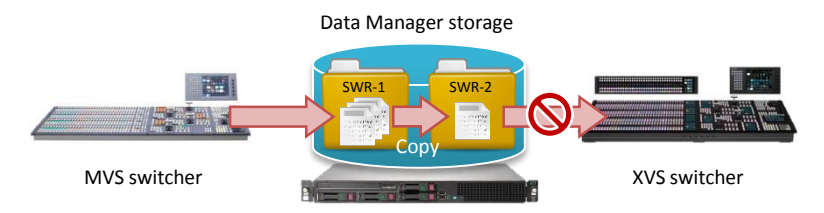

#### SONY

#### Frame Memory Handled by Data Manager

- GFX file import and export from Data Manager to switchers
  - In Ver.1.0, no import and export of GFX files from Data Manager will be available.

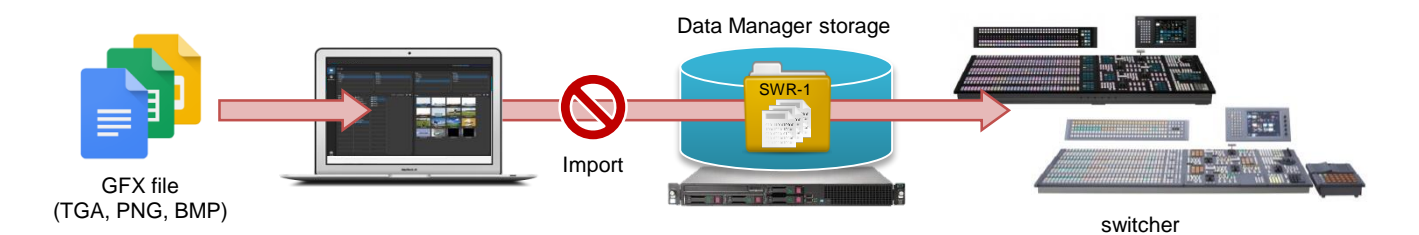

- Frame Memory native file transcoding between MVS and XVS
  - In Ver.1.0, no transcoding of Frame Memory native files between MVS (SFM and SFA) and XVS (SFH) will be available.

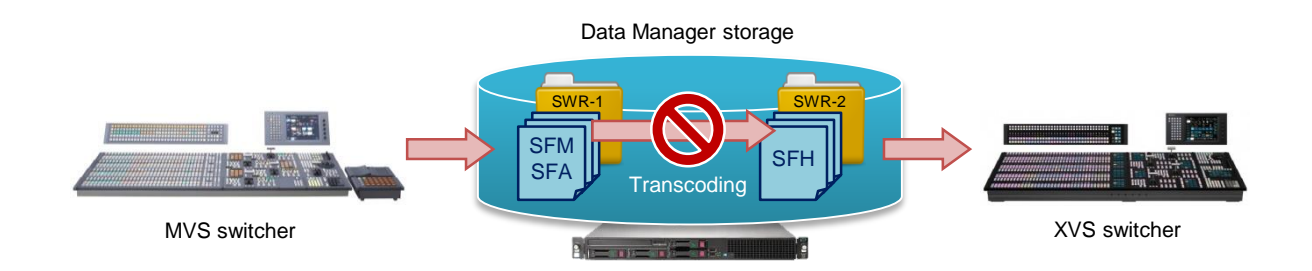

#### Frame Memory Handled by NFS server

GFX files can be imported and exported from NFS server with switcher function.

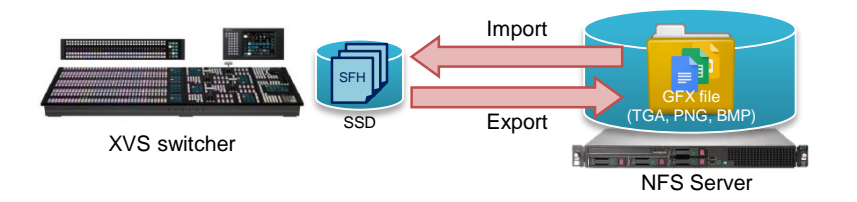

– By using this function, GFX files can be imported from PC to switcher via NFS server.

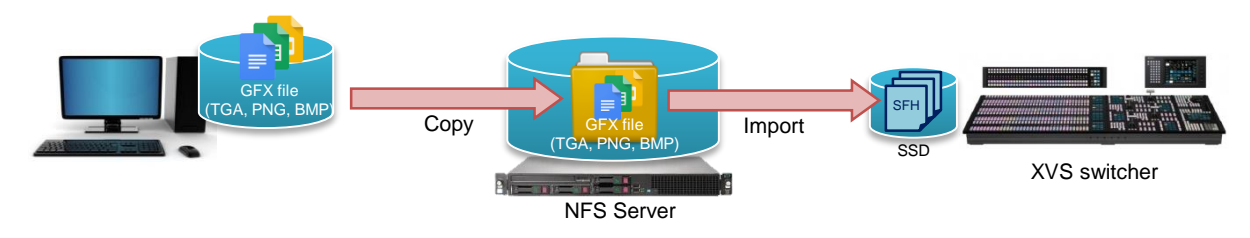

– And Frame Memory native files can be transcoded via NFS server.

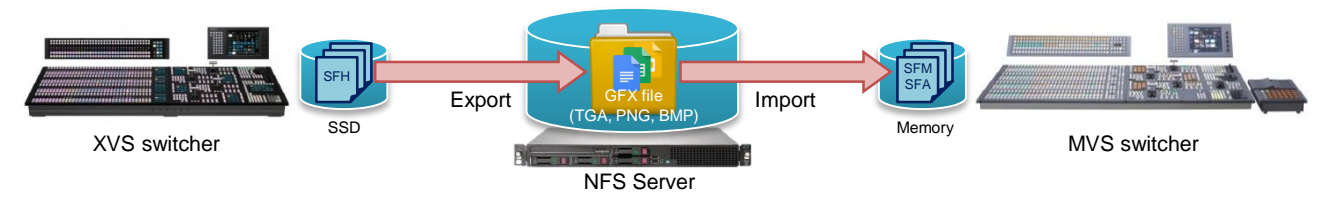

SONY

#### **Client Devices Accessible to Data Manager**

- Client devices accessible to Data Manager
  - PC with mouse and keyboard is only supported.

- Max. # of mobile device connection to Data Manager
  - No limitation of concurrent users enabling to access Data Manager.

#### Server and OS for Data Manager

The minimum hardware requirements for Data Manager server

| CPU     | : | Intel Core i7-4770 3.40GHz |
|---------|---|----------------------------|
| Memory  | : | 8.00GB                     |
| Storage | : | 1TB                        |

- The OS on which the Data Manager application will be installed
  - Windows Server 2012R2

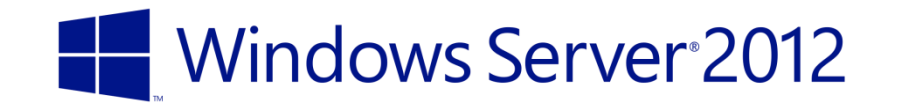

## Installation

#### Installation of Data Manager

- 1. Windows Server Installation
- 2. NFS Server Setup
- 3. JRE Installation
- 4. Tomcat Installation
- 5. Data Manager Application Installation

#### 1. Windows Server Installation

- 1. Insert an install disk (DVD) of "Windows Server 2012 R2", and boot the PC.
- 2. Press "Next" after entering necessary information such as Time Zone, Keyboard Type.
- 3. Press "Install now".
- 4. Enter "Product key".
- 5. Check at "I accept the license terms", and press "Next".
- 6. Select "Custom: Install Windows only (advanced)".
- 7. Set partition and press "Next".
  - It is recommend having two partitions, one for OS and the other for User Data.
    - Delete all regions, and create two New regions.
    - Set the 1st region as "C:" for Windows install area with 64000MB or larger.
    - Set the 2nd region as "D:" for User area with all the remaining capacity.
- 8. Wait for about 15 minutes until the installation is finished.
- 9. After finishing installation, the PC automatically reboot twice.

#### 1. Windows Server Installation (Cont.)

- 10. In the Settings window, set a password.
- 11. Sign in.
- 12. Press "No" if Networks setting appears.
- 13. Cancel "Configure Windows Server Essentials".

#### 2. NFS Server Setup

- 1. Launch "Server Manager".
- 2. Click "Manage" in the top menu, and select "Add roles and Features".
  - "Add Roles and Features Wizard" window appears.
- 3. Click "Next".
- 4. Select "Role-based or feature-based" radio button, and click "Next".
- 5. Select "Select a server from the server pool" radio button, and click "Next".
- 6. Check "File and Storage Services"  $\Rightarrow$  "File and iSCSI Services"  $\Rightarrow$  "Server for NFS", and click "Next".
- 7. If an Add features that are required for Server NFS dialog box appears, click "Add Features".
- 8. Click "Next".
- 9. Confirm the installation details, and then click "Install".
  - NFS Server is installed.

#### 2. NFS Server Setup (Cont.)

- 10. Check if "Services for Network File System (NFS)" is added to "Administrative Tools".
  - By using this tool, NFS Server can be started and stopped.
- 11. Select "File and Storage Services" in the left side list of Server Manager.
- 12. Right click at the Server in the "SERVERS" list, and select "NFS Setting".
- 13. Uncheck "Version3" and "Version 4.1" from "Specify the NFS protocol versions...". Leave "Version 2" as checked.
- 14. Restart NFS Server
  - I. Open Administrative Tools > Services for Network File System (NFS).
  - II. In the right side list, right click on "Server for NFS" and execute "Stop Service", then "Start Service".

#### 3. JRE Installation

- 1. Download the latest JRE 8 installer from the official web site.
  - <u>http://www.oracle.com/technetwork/java/javase/downloads/index.html</u>
- 2. Run the installer and install JRE 8 according to the instructions.

#### 4. Tomcat Installation

- 1. Install Tomcat 8.0.x.
  - I. Download the latest Tomcat 8.0.x installer from the official web site.
    - http://tomcat.apache.org/download-80.cgi
  - II. Run the installer and install Tomcat according to the instructions.
- 2. Configure Tomcat.
  - I. From the Apps list in Start menu, run "Configure Tomcat" tool.
  - II. In "General" tab, set "Startup type" to "Automatic".
    - This is to auto start Tomcat.

#### 4. Tomcat Installation (Cont.)

- 3. Configure Windows Firewall to open port for Tomcat.
  - I. From the Start menu, run "Windows Firewall with Advances Security" tool.
  - II. Select "Inbound Rules" in the left menu.
  - III. Click "New Rule" in the "Actions" menu.
    - "New Inbound Rule Wizard" window appears.
  - IV. Select "Port" radio button and click "Next".
  - V. Select "TCP" radio button.
  - VI. Select "Specific local ports" radio button and enter "8080" in the associated text box.
  - VII. Click "Next".
  - VIII. Select "Allow the connection" radio button and click "Next".
  - IX. Click the "Next".
  - X. Enter "Tomcat" in the "Name" text box and click "Finish".
    - New rule "Tomcat" is added to the "Inbound Rules" list.

#### 5. Data Manager Application Installation

- 1. Download the Data Manager software package from LPS site and extract it.
- 2. Copy **mdm.war** to "C:\Program Files\Apache Software Foundation\Tomcat 8.0\webapps\".
- 3. Copy **config.xml** to "C:\Users\Administrator\".
- Unzip MDM.zip and copy to "D:\" as follows.
  D:\MDM\Island01\Archives\

\config.xml

- 5. Now Data Manager can be accessed from a Web Browser.
  - <u>http://localhost:8080/mdm/</u>

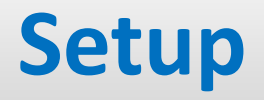

#### Setup of Data Manager

- Setup for connecting with switchers and transferring data
  - Case 1: Connect with two MVS groups.

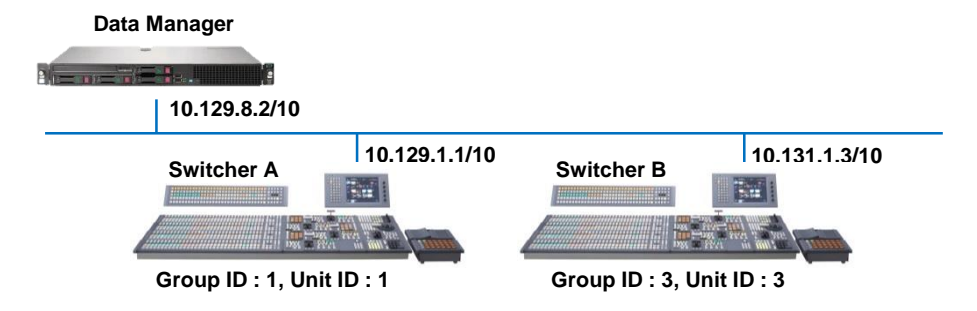

- Case 2: Connect with two XVS groups.

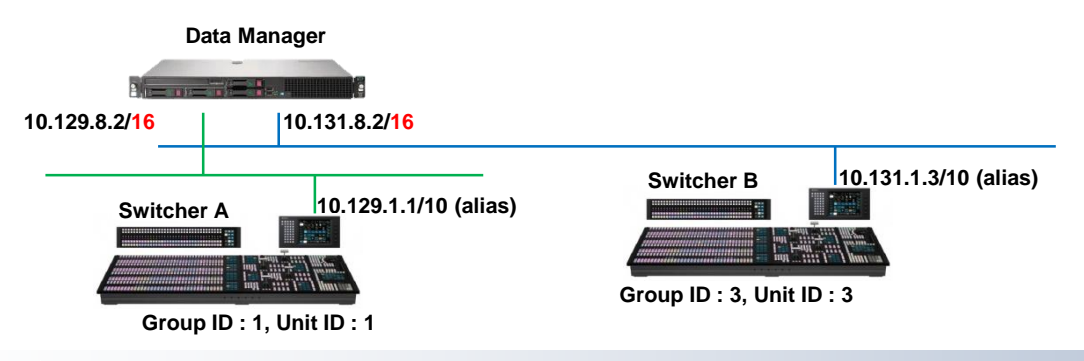

#### Case 1: Connect with two MVS groups.

Case 1: Connect with two MVS groups.

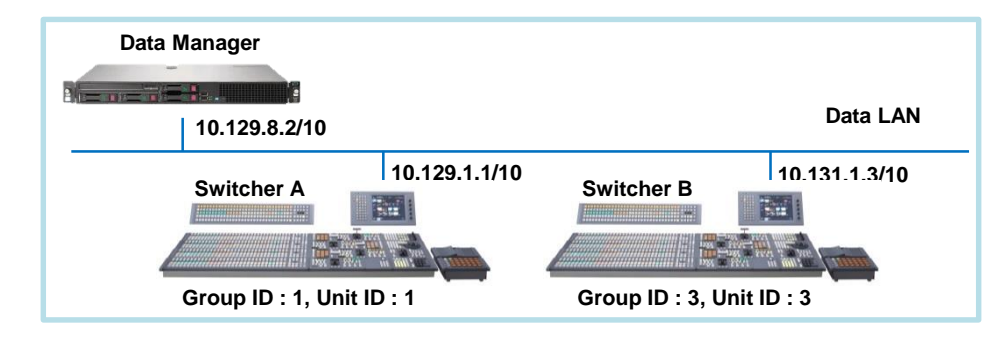

– Data Manager should be connected to the menu via Data LAN when connecting with MVS switchers.

- 1. Set IP address to the NIC which connect to the Data LAN network.
  - I. Right click on Network Icon which is located right bottom, and select "Open Network and Sharing Center".
  - II. Click "Change adapter settings" in the left menu.
  - III. Right click Ethernet which connect to the network, and select "Properties".
  - IV. Select "Internet Protocol Version4 (TCP/IPv4)" and click "Properties".
  - V. Select "Use the following IP address" radio button, and input "IP address" and "Subnet mask".
    - IP address : 10.129.8.2
    - Subnet mask : 255.192.0.0

- 2. Register switchers and create shared folder on Data Manager.
  - I. Access to the Data Manager on web browser.
  - II. Click "Setting" which is located left bottom.
  - III. Click "Add" which is located right bottom.
  - IV. Fill "SWITCHER NAME", "SWITCHER IP" and "FOLDER" as follows.
    - "SWITCHER NAME" : "Switcher A"
      - Display name of this switcher system.
    - "SWITCHER IP" : "10.129.1.1"
      - IP address of the menu to connect with. (10. <128 + Group ID>.1.<Unit ID>)
    - "FOLDER" : "switcher\_a"
      - The folder name for this switcher. The folder "D:\MDM\Island01\Archives\<FOLDER>" will be created.
  - V. Click "Save" which is located right bottom.

- VI. Repeat steps III to V to register Switcher B with Data Manager.
  - At step IV, input as follows.
    - "SWITCHER NAME" : "Switcher B"
    - "SWITCHER IP" : "10.131.1.3"
    - "FOLDER" : "switcher\_b"
- VII. Repeat steps III to V to create shared folder on Data Manager.
  - At step IV, input as follows.
    - "SWITCHER NAME" : "Shared"
    - "SWITCHER IP" : "" (Leave blank)
    - "FOLDER" : "shared"

| -       | Island Switcher |            | V1.00#2 |
|---------|-----------------|------------|---------|
| Browse  |                 |            |         |
|         | Share           |            | ×       |
| •       | Switcher A      | 10.129.1.1 | ×       |
|         | Switcher B      | 10.131.1.3 | ×       |
|         |                 |            |         |
|         |                 |            |         |
|         |                 |            |         |
|         |                 |            |         |
|         |                 |            |         |
|         |                 |            |         |
|         |                 |            |         |
|         |                 |            |         |
|         |                 |            |         |
|         |                 |            |         |
|         |                 |            |         |
|         |                 |            |         |
|         |                 |            |         |
|         |                 |            |         |
|         |                 |            |         |
|         |                 |            |         |
|         |                 |            |         |
|         |                 |            |         |
|         |                 |            |         |
|         |                 |            | Add     |
| <u></u> |                 |            | Auu     |
|         |                 |            |         |
| Setting |                 |            |         |

- 3. Change Authority of shared folder created in Step 2.
  - I. Access the "D:\MDM\Island01\Archives" with explorer on the Data Manager server.
  - II. Right click the folder "shared", and select "Properties".
  - III. Select "NFS Sharing" tab and click "Manage NFS Sharing".
  - IV. Check "Share this folder".
  - V. Uncheck "Kerberos v5 \*\*\*" (3 places).
  - VI. Click "Permissions".
  - VII. Select "Read-Write" for "Type of access", check "Allow root access" and click "OK".
  - VIII. Click "Apply".

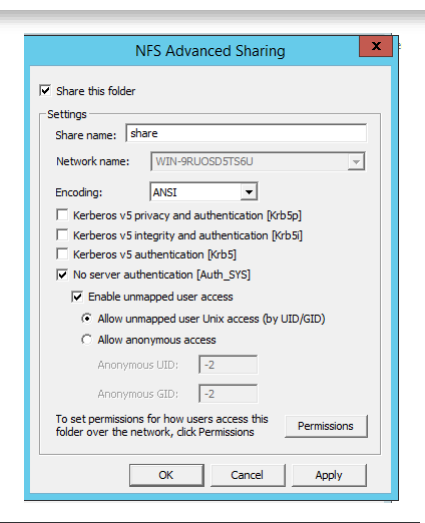

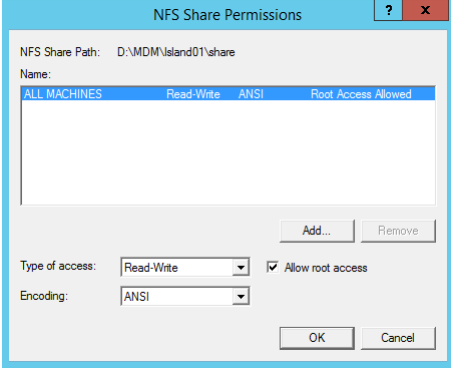

- 4. Configure NFS on the menu of Switcher A and Switcher B.
  - I. Configure NFS Server.
    - i. Go to Menu 7311.98
    - ii. Perform the following setting.
      - Server Address : "10.129.8.2"
      - Shared Directory : "shared"
      - Mount Option : Leave as it is.
    - iii. After finishing the setup, press [Define].
  - II. Enable NFS.
    - i. Go to Menu 7311
    - ii. Select [NFS Mount] to enable.

#### Case 2: Connect with two XVS groups.

Case 2: Connect with two XVS groups.

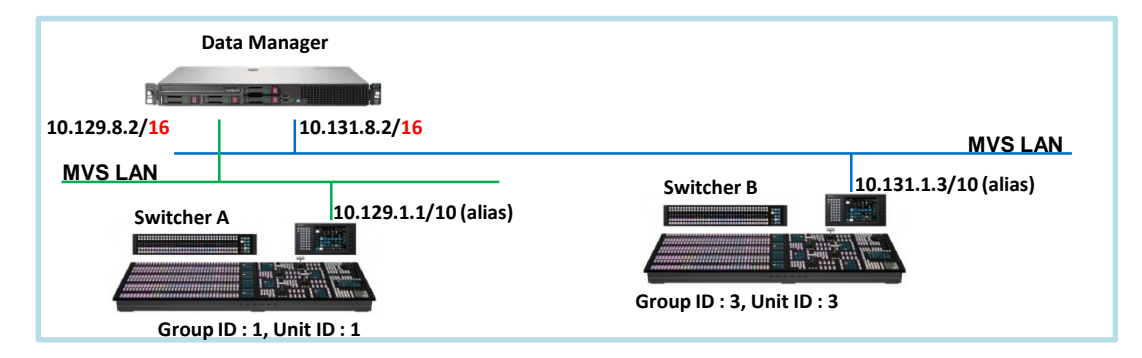

– Data Manager should be connected to the menu via MVS LAN when connecting with XVS switchers.

- 1. Set IP address to the NICs which connect to the MVS LAN network.
  - I. Right click on Network Icon which is located right bottom, and select "Open Network and Sharing Center".
  - II. Click "Change adapter settings" in the left menu.
  - III. Right click Ethernet which connect to the Switcher A, and select "Properties".
  - IV. Select "Internet Protocol Version4 (TCP/IPv4)" and click "Properties".
  - V. Select "Use the following IP address" radio button, and input "IP address" and "Subnet mask".
    - IP address : 10.129.8.2
    - Subnet mask : 255.255.0.0
  - VI. Right click Ethernet which connect to the Switcher B, and select "Properties".
  - VII. Select "Internet Protocol Version4 (TCP/IPv4)" and click "Properties".
  - VIII. Select "Use the following IP address" radio button, and input "IP address" and "Subnet mask".
    - IP address : 10.131.8.2
    - Subnet mask : 255.255.0.0

- 2. Register switchers and create shared folder on Data Manager.
  - I. Access to the Data Manager on web browser.
  - II. Click "Setting" which is located left bottom.
  - III. Click "Add" which is located right bottom.
  - IV. Fill "SWITCHER NAME", "SWITCHER IP" and "FOLDER" as follows.
    - "SWITCHER NAME" : "Switcher A"
      - Display name of this switcher system.
    - "SWITCHER IP" : "10.129.1.1"
      - IP address of the menu to connect with. (10. <128 + Group ID>.1.<Unit ID>)
    - "FOLDER" : "switcher\_a"
      - The folder name for this switcher. The folder "D:\MDM\Island01\Archives\<FOLDER>" will be created.
  - V. Click "Save" which is located right bottom.

- VI. Repeat steps III to V to register Switcher B with Data Manager.
  - At step IV, input as follows.
    - "SWITCHER NAME" : "Switcher B"
    - "SWITCHER IP" : "10.131.1.3"
    - "FOLDER" : "switcher\_b"
- VII. Repeat steps III to V to create shared folder on Data Manager.
  - At step IV, input as follows.
    - "SWITCHER NAME" : "Shared"
    - "SWITCHER IP" : "" (Leave blank)
    - "FOLDER" : "shared"

| -           | Island Switcher |            | V1.00#2 |
|-------------|-----------------|------------|---------|
|             |                 |            |         |
| Browse      | Share           |            | ×       |
| •           | Switcher A      | 10.129.1.1 | ×       |
| <b>– 11</b> | Switcher B      | 10.131.1.3 |         |
|             |                 |            |         |
|             |                 |            |         |
|             |                 |            |         |
|             |                 |            |         |
|             |                 |            |         |
|             |                 |            |         |
|             |                 |            |         |
|             |                 |            |         |
|             |                 |            |         |
|             |                 |            |         |
|             |                 |            |         |
|             |                 |            |         |
|             |                 |            |         |
|             |                 |            |         |
|             |                 |            |         |
|             |                 |            |         |
|             |                 |            |         |
|             |                 |            |         |
|             |                 |            |         |
| 0           |                 |            | Add     |
|             |                 |            |         |
| Setting     |                 |            |         |

- 3. Change Authority of shared folder created in Step 2.
  - I. Access the "D:\MDM\Island01\Archives" with explorer on the Data Manager server.
  - II. Right click the folder "shared", and select "Properties".
  - III. Select "NFS Sharing" tab and click "Manage NFS Sharing".
  - IV. Check "Share this folder".
  - V. Uncheck "Kerberos v5 \*\*\*" (3 places).
  - VI. Click "Permissions".
  - VII. Select "Read-Write" for "Type of access", check "Allow root access" and click "OK".
  - VIII. Click "Apply".

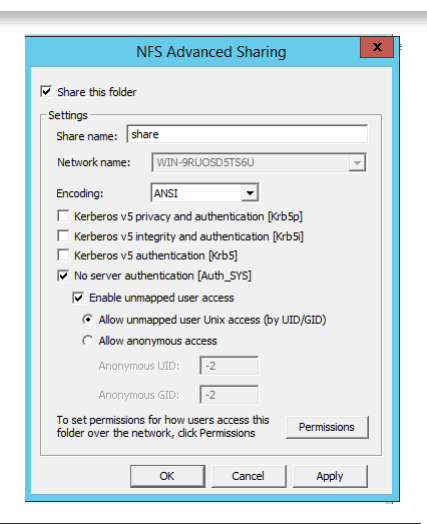

|                              | NFS Share F          | Perm | issions       | ?     | x   |
|------------------------------|----------------------|------|---------------|-------|-----|
| NFS Share Path:<br>Name:     | D:\MDM\lsland01\shar | e    |               |       |     |
| ALL MACHINES                 | Read-Write           | ANS  | I Root Access | Allow | ed  |
| Type of access:<br>Encoding: | Read-Write           | •    | Add           | Rem   | ove |
|                              |                      |      | ОК            | Can   | cel |

- 4. Configure NFS on the menu of Switcher A and Switcher B.
  - I. Configure NFS Server.
    - i. Go to Menu 7311.98
    - ii. Perform the following setting.
      - Server Address : "10.129.8.2" (Switcher A) / "10.131.8.2" (Switcher B)
      - Shared Directory : "shared"
      - Mount Option : Leave as it is.
    - iii. After finishing the setup, press [Define].
  - II. Enable NFS.
    - i. Go to Menu 7311
    - ii. Select [NFS Mount] to enable.
- 5. Add IP address alias to the menu of Switcher A and Switcher B.
  - I. Go to Menu 7311.99
  - II. Select [Data LAN] to enable.

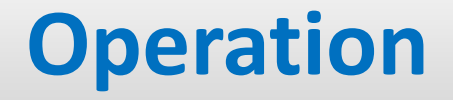

#### **Operation of Data Manager**

- Get data from the switcher.
- Manage data on the Data Manager.
  - Copy data.
  - Create new folder.
  - Delete data.
- Configure switchers.

# SONY

SONY is a registered trademark of Sony Corporation.

Names of Sony products and services are the registered trademarks and/or trademarks of Sony Corporation or its Group companies.

Other company names and product names are registered trademarks and/or trademarks of the respective companies.